# Fizetett magyaroszági TB jogviszony feltétel:

Az A1-es igazolás szükséges ahhoz, hogy egy munkavállaló kiküldetés keretében egy másik EU-tagállamban dolgozhasson, miközben továbbra is a magyar társadalombiztosítási rendszerben marad. Ennek egyik alapfeltétele a fizetett magyarországi TB-jogviszony, mivel ez igazolja, hogy a munkavállaló Magyarországon biztosított. Ha a TB-jogviszony nincs rendezve, a munkavállaló nem tekinthető Magyarországon biztosítottnak, így az A1-es igazolás nem állítható ki, és a kiküldetés jogszerűen nem valósulhat meg.

A TB-jogviszonyod rendezett állapotát és a "zöld TB-lámpát" az alábbi módokon tudod ellenőrizni:

### 1. Ügyfélkapun keresztül (Online)

A legegyszerűbb módja az ellenőrzésnek az Ügyfélkapu használata. Ha rendelkezel regisztrációval, kövesd az alábbi lépéseket:

- Lépj be az Ügyfélkapura: https://www.magyarorszag.hu/
- Navigálj az "Elektronikus Egészségügyi Szolgáltatási Tér" (EESZT) felületére: <u>https://www.eeszt.gov.hu/</u>
- Keresd meg a "TAJ-nyilvántartás" vagy "Társadalombiztosítási jogviszony lekérdezés" menüpontot
- Ellenőrizd az állapotot:
  - Zöld státusz = rendezett TB
  - Piros státusz = rendezetlen TB (hátralék vagy megszűnt jogviszony)

#### 2. Nemzeti Egészségbiztosítási Alapkezelő (NEAK) ügyfélszolgálatán

Személyesen is érdeklődhetsz egy kormányablakban vagy a NEAK ügyfélszolgálatán. Az elérhetőségeket és címeket itt találod:

https://www.neak.gov.hu/

#### 3. EgészségAblak mobilapplikáción keresztül

TB-lámpa (TAJ-státusz) ellenőrzése elérhető az EgészségAblak mobilapplikáción keresztül is. Az alkalmazás segítségével gyorsan és egyszerűen lekérdezheted, hogy rendezett-e a társadalombiztosítási jogviszonyod.

## Hogyan kérdezheted le a TB-lámpát az EgészségAblak applikáción keresztül?

- 1. Töltsd le az alkalmazást
  - Androidra: Google Play Áruházban
  - iPhone-ra: <u>App Store-ban</u>
    - (Keresd az "EgészségAblak" alkalmazást)
- 2. Jelentkezz be az Ügyfélkapu adataiddal
  - Az alkalmazás használatához Ügyfélkapus regisztráció szükséges.
  - Add meg a felhasználóneved és jelszavad, majd azonosítsd magad.
- 3. Válaszd a TAJ-státusz (TB-lámpa) lekérdezés menüpontot
  - Az alkalmazás főmenüjében keresd a "TAJ-nyilvántartás" vagy "TB-jogviszony lekérdezése" opciót.
- 4. Ellenőrizd az állapotot
  - Zöld lámpa = Rendezett TB-jogviszony
  - Piros lámpa = Nincs rendezve a TB (tartozás, megszűnt jogviszony stb.)
- 5. Ha piros a státuszod, intézkedj
  - Ha a státuszod piros, ellenőrizd, hogy munkáltatód bejelentett-e.
  - Ha nem dolgozol, akkor fizetned kell a TB-járulékot.
  - Tartozás esetén a NAV ügyfélszolgálatán tudsz érdeklődni és rendezni.

Ez az applikáció lehetővé teszi, hogy gyorsan és egyszerűen ellenőrizd a TB-jogviszonyodat anélkül, hogy személyesen kellene ügyintézned.

#### 4. Telefonon a NEAK ügyfélszolgálatán

Hívhatod a NEAK ügyfélszolgálatát is, és telefonon érdeklődhetsz a TB jogviszonyod státuszáról:

**L** Telefonszám: +36 1 298 2445

Ha rendezetlen a TB-d (piros státusz), akkor érdemes mielőbb rendezni a járulékfizetést vagy ellenőrizni a munkáltató bejelentését.